# 海事互联网侧用户身份认证系统 使用指南

### 一、用户登录指南

登录出现问题请见"4、常见问题"进行尝试解决,若 仍无法解决请联系客服。

#### 1、登录概述

统一认证系统支持船员用户(个人用户)、船舶用户、船公司用户 (企业用户)和经办人(船员系统培训机构、体检机构等申办员或经办人) 登录。

#### 2、个人用户登录

用户登录页面如下图所示。区分"个人用户登录"和"法人/船 舶用户登录"。

个人登录使用左侧的"个人用户登录"登录页。

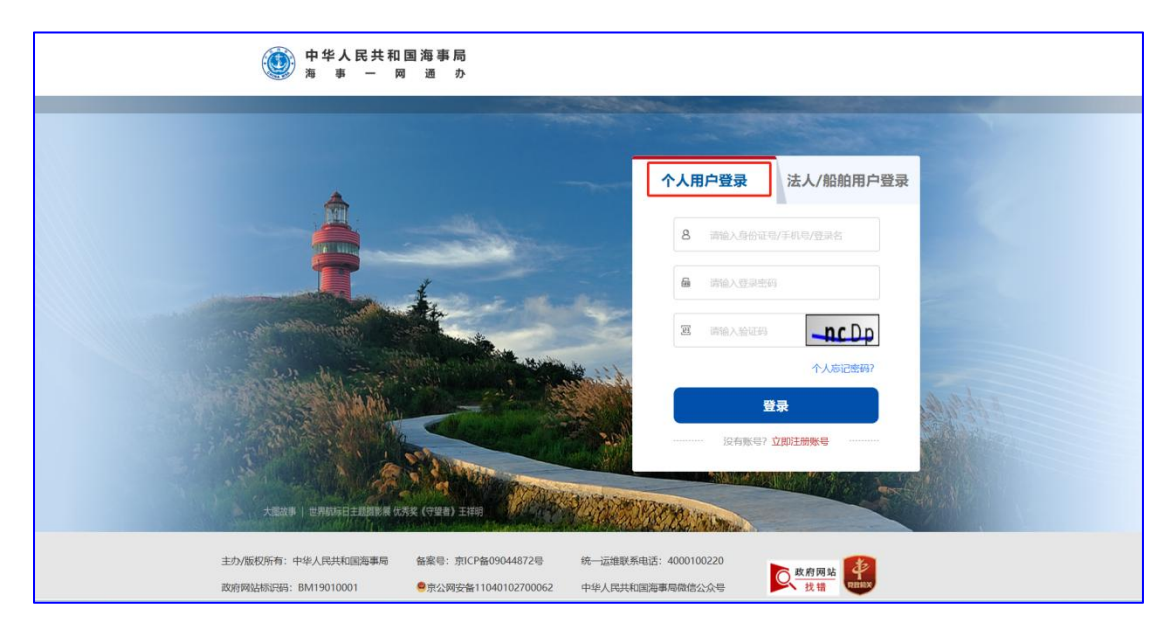

登录方式:个人登录支持使用证件号/手机号/登录名+密码进行登录。

### 3、非个人用户登录

用户登录页面如下图所示。区分"个人用户登录"和"法人/船 舶用户登录"。

非个人用户(船舶用户、船公司用户和船员系统培训机构、体检 机构等申办员或经办人)使用右侧"法人/船舶用户登录"登录入口。

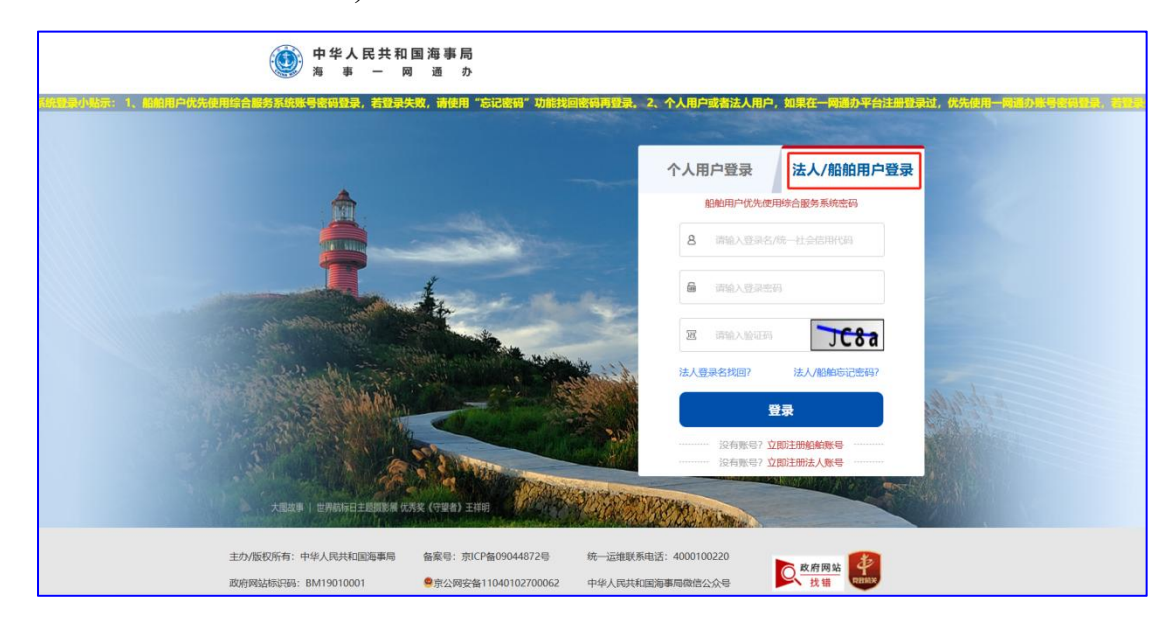

登录方式:

- 法人: 使用统一社会信用代码/登录+密码登录。
- 船舶用户: 使用登录名(CN 开头的船舶识别号)+密码登录。
- 经办人: 使用登录名+密码登录。

#### 4、常见问题

(1) 个人登录时,提示:"验证失败,用户名或密码错误"。

解决思路:若用户在综合服务系统和一网通办都注册过,登录时 请使用一网通办密码;若用户只在综合服务平台注册过,登录时请使 用综合服务系统密码。若忘记了密码,请使用"个人忘记密码"功能 重置下密码再进行登录。

(2) 船舶用户登录时,提示:"验证失败,用户名或密码错误"。

解决思路:登录时密码请使用综合服务系统中的密码。若忘记了 密码,请使用"法人/船舶忘记密码"功能重置下密码再进行登录。

(3) 船舶企业/船员系统培训机构、体检机构等申办员/经办人登录时,

提示: "验证失败,用户名或密码错误"。

解决思路:若用户在综合服务系统和一网通办都注册过,登录时 请使用一网通办密码;若用户只在综合服务平台注册过,登录时请使 用综合服务系统密码。若忘记了密码,请使用"法人/船舶忘记密码" 功能重置下密码再进行登录。

(4) 登录后提示"用户帐户已锁定或禁用。请与系统管理员联系"。

解决思路: 打开浏览器浏览历史, 删除浏览数据, 如下图:

| <b>时间范</b> 围                             | 5                                                 |                                             |
|------------------------------------------|---------------------------------------------------|---------------------------------------------|
| 过去                                       | 24 小时                                             | ~                                           |
| ✓ 10 10 10 10 10 10 10 10 10 10 10 10 10 | <b>则览历史记录</b><br>3同步的设备上有 27 个及更<br>5的所有设备中清除历史记录 | 多项目。请从已登录且正在同<br>。                          |
| <b>ר י</b>                               | 下载历史记录<br>5                                       |                                             |
|                                          | ookie 和其他站点数据<br>译自 21 个站点。使你从大多                  | 数站点退出登录。                                    |
| ✓ <b>线</b><br>彩                          | 爱 <b>存的图像和文件</b><br>翻的空间小于 54.6 MB。你              | 『下次访问时,有些网站的加                               |
| 青除 In                                    | ternet Explorer 模式的浏览                             | 数据                                          |
| 这将清晰<br>数据。者                             | 余使用 635364007@qq.cor<br>告仅希望清除此设备中的浏览             | n 登录到的所有同步设备上的<br>激据,请 <mark>先退出登录</mark> 。 |
|                                          | 立即法院                                              | 取消                                          |

然后按习惯访问下面的系统链接:

海事综合服务系统: https://cspur.msa.gov.cn/

海事一网通办: https://zwfw.msa.gov.cn/

**注意**:清理缓存后需在浏览器重新键入上述链接,不可采用收藏 夹、浏览器返回等形式返回登录页面,否则还会出现账户锁定情况。 若还存在锁定现象请更换浏览器键入上方链接进行登录尝试。

# 二、账号注册指南

#### 1、注册概述

统一认证系统支持船员用户(个人用户)、船舶用户、船公司用户 (企业用户)注册,经办人(船员系统培训机构、体检机构等申办员或经 办人)用户通过企业用户进行维护。

### 2、个人用户注册

登录页面,选择"个人用户登录"类型,进入"没有账号?立即 注册账号"进入个人注册页面。

步骤如下:

● 第一步:

| 调再登录。 2、个人用户                | 或者法人用户,如果在一词通办平台注册登录过,优先使用一词通动或有多数                                                                                                    |
|-----------------------------|----------------------------------------------------------------------------------------------------|
| 个人用户登录                      | 法人/船舶用户登录                                                                                                    |
| 8 请输入身份证                    | 王昭/手机马/登录名                                                                                                    |
| 局 请输入整具者                    | 50)                                                                                                    |
| <b>园</b> 请输入验证研             | 3556                                                                                                    |
|                             | 个人志记去明?                                                                                                    |
|                             | 登录<br>? 立即注册账号                                                                                                    |
|                             |                                                                                                    |
| A Barta Bartan              |                                                                                                    |
| 包括: 4000100220<br>副海事局微信公众号 | <u> </u>                                                                                                    |
|                             | <ul> <li>(株式)</li> <li>(株式)</li> <li>((北式)</li> <li>((北式)</li></ul> |

● 第二步:

| 个人注册 |                                                                                                    |                |                |         |
|------|----------------------------------------------------------------------------------------------------|----------------|----------------|---------|
| 0    | 为提升账号安全和信任级别请务必准确填写本人的证件信息。                                                                                                    |                |                |         |
|      | <b>王</b> 利 以身份证核验                                                                                                    | -              | 选择证件类型         |         |
|      | A 读输入姓名                                                                                                    | +              | 输入姓名           |         |
|      | 三风 请输入身份证号                                                                                                    | <del>-</del> 4 | 输入证件号          |         |
|      | iiii iiiiiiiiiiiiiiiiiiiiiiiiiiiiiiii                                                                                                    | +              |                |         |
|      | 請选择身份证有效期結束时间     「「」」     「」     「」     「」     「」     「」     「」     「」     「」     「」     「」     「」     「」     「」     「」     「」     「」     「」     「」     「」     「」     「」     「」     「」     「」     「」     「」     「」     「」     「」     「」     「」     「」     「」     「」     「」     「」     「」     「」     「」     「」     「」     「」     「」     「」     「」     「」     「」     「」     「」     「」     「」     「」     「」     「」     「」     「」     「」     「」     「」     「」     「」     「」     「」     「」     「」     「」     「」     「」     「」     「」     「」     「」     「」     「」     「」     「」     「」     「」     「」     「」     「」     「」     「」     「」     「」     「」     「」     「」     「」     「」     「」     「」     「」     「」     「」     「」     「」     「」     「」     「」     「」     「」     「」     「」     「」     「」     「」     「」     「」     「     「」     「」     「」     「」     「」     「」     「」     「」     「」     「」     「」     「」     「」     「」     「」     「」     「」     「」     「」     「」     「」     「」     「」     「」     「」     「」     「」     「」     「」     「」     「」     「」     「」     「」     「」     「」     「」     「」     「」     「」     「」     「」     「」     「」     「」     「」     「」     「」     「」     「」     「」     「」     「」     「」     「」     「」     「」     「」     「」     「」     「」     「     「」     「」     「」     「」     「」     「」     「」     「」     「」     「」     「     「」     「     「」     「     「     「     「     「     「     「     「     「     「     「     「     「     「     「     「     「     「     「     「     「     「     「     「     「     「     「     「     「     「     「     「     「     「     「     「     「     「     「     「     「     「     「     「     「     「     「     「     「     「     「     「     「     「     「     「     「     「     「     「     「     「     「     「     「     「     「     「     「     「     「     「     「     「     「     「     「     「     「     「      「     「     「     「     「     「     「     「     「     「     「     「     「     「     「     「     「     「     「     「     「     「     「     「     「     「     「         「 | ×              | 业件突型力身份证明<br>期 | 小, 項与有效 |
|      | <ul> <li>□ 詳編入您的手机号</li> </ul>                                                                                                    | -              | ─填写手机号         |         |
|      | 请输入6位验证码                                                                                                    |                |                |         |
|      | 受 靖編入8-18位字符,由数字、大小写字母或符号三种及以上组成                                                                                                    | +              | 填写密码           |         |
|      | 安全级別                                                                                                    | 1              |                |         |
|      | 我已阅读并同意《海事局政务服务个人注册协议》                                                                                                    |                |                |         |
|      | 注册                                                                                                    |                |                |         |

点击提交会进行用户实名核验,核验成功就可以注册了。

#### 3、企业用户注册

登录页面,选择"法人/船舶用户登录"类型,进入"没有账号? 立即注册法人账号"进入法人注册页面。

步骤如下:

● 第一步:

| 中华人民共和国海事局<br>海 事 一 同 通 か                                                       |                                       |                        |  |
|---------------------------------------------------------------------------------|---------------------------------------|------------------------|--|
|                                                                                 | 个人用户登录                                | 法人/船舶用户登录              |  |
|                                                                                 | 船舶用户优先使<br>各 请输入登录名                   | 用综合服务系统密码<br>/统一社会信用代码 |  |
| the second                                                                      | 局 消给入型录音                              | 83                     |  |
|                                                                                 | 国 请输入验证明<br>法人登录名找回?                  | BHBs<br>法人/船舶忘记密码?     |  |
|                                                                                 | 22月影号7 5                              | 登录<br>2即注册船船账号         |  |
| 大型改革   世界和時日王超国影響 优秀女 (7型者) 王祥明                                                 | ····································· | 2即注册法人联号 1             |  |
| 主的/版权所有:中华人民共和国海寨局 餐園等:第IICP餐09044872号 統一固定東新电话:400010022<br>政府局始估行码:BM19010001 | 0<br>長数府网站<br>技譜                      | RENT                   |  |

● 第二步:

| 中华人民共和<br>河 事 一 5                   | 1国海事局<br>◎ 道 か                                                                                         |
|-------------------------------------|----------------------------------------------------------------------------------------------------|
| 法人注册                                |                                                                                                    |
|                                     | 8 单键和 选择法人类型                                                                                           |
|                                     | □ ■ ▲ 全全体 「「」 「 」 「 」 「 」 「 」 」 「 」 」 」 」 」 」 」                                                        |
|                                     | <ul> <li>□ ##/#-ties##65</li> <li>□ 填写统一社会信用代码</li> </ul>                                              |
|                                     | <ul> <li>▲ ##A/ESCHERARE</li> <li>▲ 描写法定代表人姓名</li> </ul>                                               |
|                                     | □ ■ ▲ 4 9 1 1 1 1 1 1 1 1 1 1 1 1 1 1 1 1 1 1                                                          |
|                                     | □ ####################################                                                                 |
|                                     |                                                                                                    |
|                                     | □ ##A/22016年14日2018年14年14年14年14日 中国 与豆求名 □ ##A/22016年14日2018年14日 日日 日日 日日 日日 日日 日日 日日 日日 日日 日日 日日 日日 日 |
|                                     | I MAAADADAA AADADAA AADADAA                                                                            |
|                                     |                                                                                                    |
|                                     | (2) (#887-1996)2.59           分型用版料用電(每等用或分類形法人注册的以)                                                   |
|                                     | 38                                                                                                    |
| 主力/版权所有:中华人民共和<br>政府网站前时期: BM190100 | NERSER 全級号: 新に2号0944872号 42-22線形形地区: 4000100220<br>001 ● 京公府在登1104102720052 中均人民共和国を展示制度公会             |

点击提交需要先进行企业四要素(企业名称、统一社会信用代码、 法定代表人姓名、法定代表人证件号)核验,核验成功就可以注册了。

### 4、船舶用户注册

登录页面,选择"法人/船舶用户登录"类型,进入"没有账号? 立即注册船舶账号"进入船舶用户注册页面,并按照提示信息补充信 息后,会注册成功短信,短信包含登录名和密码。

步骤如下:

● 第一步:

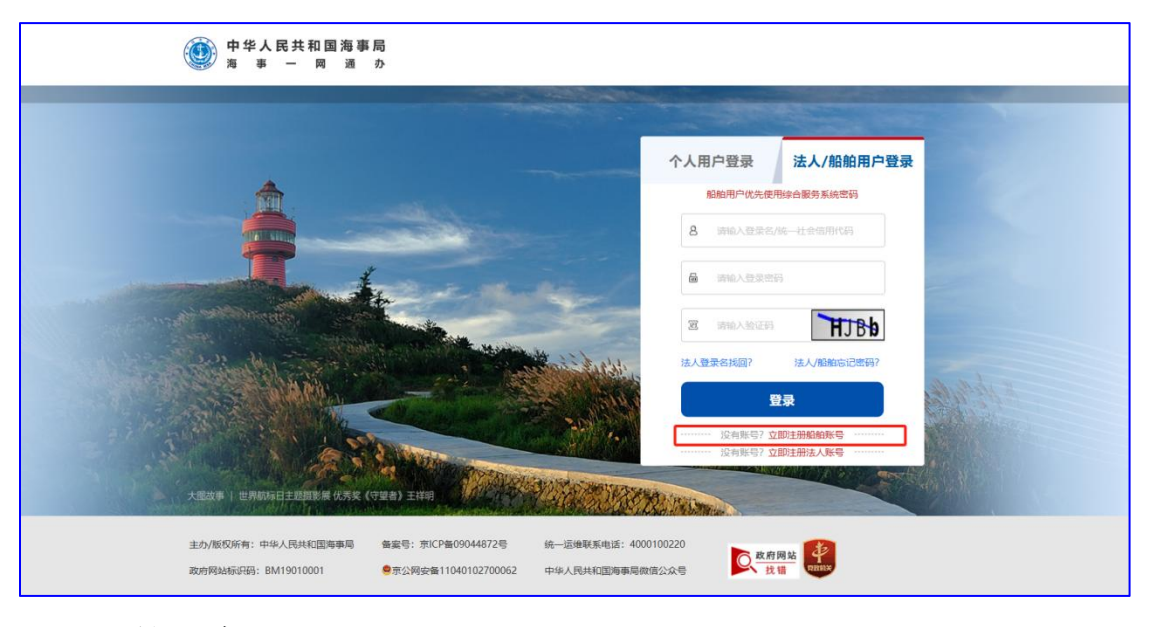

● 第二步:

| ٢                                                                                 | 中国海事局船舶报告服务网                                                                                                    |                                                                                                    |
|-----------------------------------------------------------------------------------|----------------------------------------------------------------------------------------------------|----------------------------------------------------------------------------------------------------|
| ● 約約用户注册申请<br>約印信号                                                                |                                                                                                    | 能相报音用户服务协议                                                                                                    |
| 中文館名:<br>脂酸(共同号:<br>MMS):<br>由の人姓名:<br>身份证号码:<br>电子邮增:<br>手机号码:<br>手机号码:<br>手机号码: | 中文能名 ・  CN ・ CN に の ・ CN に の ・ CN に の の に の に の の に の の の の の の の の の の                                                                                                    | 次应您注册給給报告系统用户,在注册之前请您仍得面周读如<br>下服务素或对于驾驶属于规定的读款。 ■ 想势盘数的确认 ● 您你去服务条款只面下的"间意"按钮,即现为您已周读、了<br>解并先全间最易势表就不怕的走你为常。包括"他们投系成"力强<br>贸易素数所怕的任何得这、场势行明确声明外,临船相提系统"任<br>何服务方面或功能的发行均衡活动的课。 ■ <b>2 服务盘数的病效</b> ■ 私知用营業系统 在必要时可修必服务条款,并在进行公告、<br>一经公告,立即生效,如您继续便用服务,则很为您已提妥修订<br>的服务条款。 3 用户注册                                                                                                    |
| 中心或量的。<br>相給管业/运输证:<br>证书编号:<br>有效日期:<br>发证机关系称:<br>本船依定的设置范围:                    | ・     ・       ・     ・       有效日期     ・       型辺矾(关名称     ・       並近(关名称     ・       金入本語航空的経営范围     ・       ・     ・       ・     ・       ・     ・       ・     ・       ・     ・       ・     ・       ・     ・       ・     ・       ・     ・       ・     ・       ・     ・       ・     ・       ・     ・       ・     ・       ・     ・       ・     ・       ・     ・       ・     ・ | 您兩個在起於进程度或取功建立的注於的目標合法,真<br>菜、有效,完整,并及可要新,開助应承担由注於信息限否引起<br>的法處這樣,如您是始於資本機,或指細胞發展就你有合理<br>的理由认为该與非不真实,不完整,不像機,偏絕損容系統"有<br>軟管学或你让您的注意身份及要相,并拒绝您使用"编組段告系<br>估定」要的。<br>4.用户变料及保密<br>您对用户名和或存服情况义务,注册后,对该用户名和或码<br>石喻都設置系统发生的所有活动承担最任,您同意使用AIS,手<br>机,影响等局出您自己完全相风险,用户资格及给知注碘的除<br>外。<br>5.提得电子适证服务<br>5.1 (供用应得电子适证服务,您应款感《路能报告系统系统使<br>用成功)和《储船报告系统系统使用供助》的内容,并目型通信<br>《项功)要求,通过路和报告系统系统(以下简称"临船报告系<br>作为、要求得到不可能。" |

### 5、常见问题

(1) 个人注册时,提示:"核验失败"。

解决思路:检查注册时用户的姓名和证件号是否一致。

(2) 企业法人注册时,法人类型为机关事业单位法人,企业信息输入

无误,但提示:"核验失败"。

解决思路:当确认输入的机关事业单位法人信息无误时,请拨打 400-010-0220 服务热线,后台进行注册。

# 三、找回密码指南

#### 1、找回密码概述

当用户在登录统一认证系统时,忘记了登录密码,可使用忘记密 码功能进行重置密码后进行登录。统一认证系统支持个人用户、企业 用户和船舶用户找回密码,经办人通过法人用户中心进行密码修改。

#### 2、个人用户忘记密码

登录页面,选择"个人用户登录"类型,进入"个人忘记密码" 进入相应的密码重置页面。

步骤如下:

● 第一步:

| 中华人民共和国海事局<br>海事ー 岡 通 か                                          |                                               |
|------------------------------------------------------------------|-----------------------------------------------|
| <u>这合作为新统影与者同型异。若型异失效,请使用"忘记密调"功能找回密调再登录。</u> 2、个人用户或者注人用户,如果在一系 | 通办平台注册登录过,优先使用一问题办账号收闲登录,若登录失败,请使用"忘记图书"功量将5。 |
| *                                                                | 个人用户登录 法人/船舶用户登录                              |
|                                                                  | 8 ##AA949/F#U9/E#A                            |
| a fair and                                                       |                                               |
|                                                                  |                                               |
|                                                                  | 17000000000<br>197                            |
|                                                                  | 迎有账号? <b>立即注册账号</b>                           |
| 大国2010日 - 世界和56日王纪(BRAM 92.514 (今日18) 王116)                      |                                               |
| 主力/版权所有:中华人民共和国海事局                                               | 15: 4000100220                                |

● 第二步:

| 中华人民共和国海事局<br>海事一网通办                    |                                                                            |                                        |                            |
|-----------------------------------------|----------------------------------------------------------------------------|----------------------------------------|----------------------------|
| <u>密码重置</u><br>1<br>第 <del>八身份</del>    | 2           安全給证           ②           濟輸入登場名           □           濟輸入验证時 | 3<br>正置密码<br>                          | ▲<br>重置成功<br>输入登录名/证件号/手机号 |
| 主办版权所有:中华人民共和国海事局<br>政府网站标识码:BM19010001 | 备案号: 京(CP备09044872号<br>● 京公网安备11040102700062                               | 统一运维联系电话:4000100220<br>中华人民共和国海事局做信公众号 | <u>政府网站</u><br>技销          |

● 第三步:

| ● 中华人民共和国<br>海 事 ー 网 | 海 事 局<br>通 か          |                              |                             |        |          |         |
|----------------------|-----------------------|------------------------------|-----------------------------|--------|----------|---------|
|                      |                       |                              |                             |        |          |         |
| 密码重置                 |                       |                              |                             |        |          |         |
|                      |                       |                              |                             |        |          |         |
|                      | 1                     | 2                            | 3                           | 4      |          |         |
|                      | 确认身份                  | 安全验证                         | 重置密码                        | 重置成功   |          |         |
|                      |                       |                              |                             |        |          |         |
|                      | 本次操作需要愿通过             | 以下方式确认身份                     |                             |        | 手机号是自己的, | 点击获取验证码 |
|                      | 用户 [130684<br>通过此手机号继 | 243270] 您已绑定的<br>续找回密码,请执行立即 | 9手机号码为[150****6010]<br>检证操作 | 之即验证   |          |         |
|                      |                       |                              |                             |        |          |         |
|                      |                       | 当前手机号不再                      | 使用? 点击此处                    |        |          |         |
|                      |                       |                              | 手机号                         | 不是自己的, | 点击换绑新手机号 |         |
|                      |                       |                              |                             |        |          |         |
|                      |                       |                              |                             |        |          |         |
| 主办/版权所有:中华人民共和国》     | 自事局 备案号               | 号:京ICP备09044872号             | 统一运维联系电话: 4000100220        | ○ 政府网站 | 4        |         |
| 政府网站标识码: BM19010001  | 🧧 京                   | 公网安备11040102700062           | 中华人民共和国海事局微信公众号             | 大错 找错  | RHMX     |         |
|                      |                       |                              |                             |        |          |         |

● 第四步:

(1) 手机号是自己的

| ● 中华人民共和国海事局<br>海 事 ー 网 通 办 |                             |                 |        |
|-----------------------------|-----------------------------|-----------------|--------|
| 密码重置                        |                             |                 |        |
|                             | 2                           | 34              |        |
| 确认身份                        | 安全验证 重計                     | 重密码 重置成功        | 1      |
| 点                           | <b>击获取验证码,短信发送至用户13068</b>  | 270已绑定的手机号      |        |
| 1                           | 〕 浦输入6位验证码<br>下一步           | 获取短信验证码         |        |
|                             | 当前手机号不再使用? <mark>点击此</mark> | 处               |        |
|                             |                             |                 |        |
| 主办/版权所有:中华人民共和国海事局          | 备案号:京ICP备09044872号 统一运维联    | 系电话: 4000100220 | 女府网站 2 |

(2) 手机号不是自己的

补充证件信息和新手机号。

| ( | 中华人民共和国海事/<br>海事一网通                       | i<br>N                                                                                                    |                   |
|---|-------------------------------------------|----------------------------------------------------------------------------------------------------|-------------------|
|   | 自然人更新手机号                                  |                                                                                                    |                   |
|   |                                           | <b>月</b> 身份证 ~ ~                                                                                                    |                   |
|   |                                           | 2 南输入姓名                                                                                                    |                   |
|   |                                           | 正件号: 13068419850324 请输入后四位                                                                                                |                   |
|   |                                           | ☐ 请输入您的手机号                                                                                                    |                   |
|   |                                           | ·····································                                                                                     | _                 |
|   |                                           | ·····································                                                                                     |                   |
|   |                                           | 擬交                                                                                                    |                   |
|   |                                           |                                                                                                    |                   |
|   | 主办/版权所有:中华人民共和国海事局<br>政府网站标识码: BM19010001 | <ul> <li>备案号:京ICP备09044872号</li> <li>统一运维联系电话:4000100220</li> <li>京公网安备11040102700062</li> <li>中华人民共和国海事局做信公众号</li> </ul> | <b>改府网站</b><br>找错 |

● 第五步:

输入密码和确认密码。

| ● 中华人民共和国海事局<br>海 事 ー 网 通 ヵ | 5<br>}                                           |
|-----------------------------|--------------------------------------------------|
| 密码重置                        |                                                  |
| 6                           | 2 3 4                                            |
| 确认身                         | 份 安全验证 重置密码 重置成功                                 |
|                             | 请设置用户的新密码,建议使用数字、字母、字符的组合密码                      |
|                             | 资编入8-18位字符,由数字、大小写字母或符号三种及以上组成     安全级别     安全级别 |
|                             | 合 诸翰入御认宠码                                        |
|                             | 朝从坐蓋                                             |
| 主力/版权所有:中华人民共和国海事局          | 备案号: 京ICP备09044872号 统一运维联系电话: 4000100220         |
| 政府网站标识码: BM19010001         | 京公网安备11040102700062 中华人民共和国海事同做信公众号 找 # 0000     |

● 第六步:

重置成功。

| ●●●●●●●●●●●●●●●●●●●●●●●●●●●●●●●●●●●●     |                                             |                                         |                   |
|------------------------------------------|---------------------------------------------|-----------------------------------------|-------------------|
| 密码重置                                     |                                             |                                         |                   |
| 1                                        | <b>2</b><br>安全验证                            | 3                                       | 4 重置成功            |
|                                          | ● 然已整次<br>请牢记新的登录卷<br>1秒后目                  | 吗重置成功!<br>码!立即明往登录<br>词动跳转              |                   |
|                                          |                                             |                                         |                   |
| 主办/版权所有:中华人民共和国海事局<br>政府网站标识码:BM19010001 | 备案号:京ICP备09044872号<br>🧟 京公网安备11040102700062 | 统一运维联系电话: 4000100220<br>中华人民共和国海事局做信公众号 | <b>政府网站</b><br>找错 |

### 3、法人用户忘记密码

登录页面,选择"法人/船舶用户登录"类型,进入"法人/船舶 忘记密码"进入相应的密码重置页面。 步骤如下:

● 第一步:

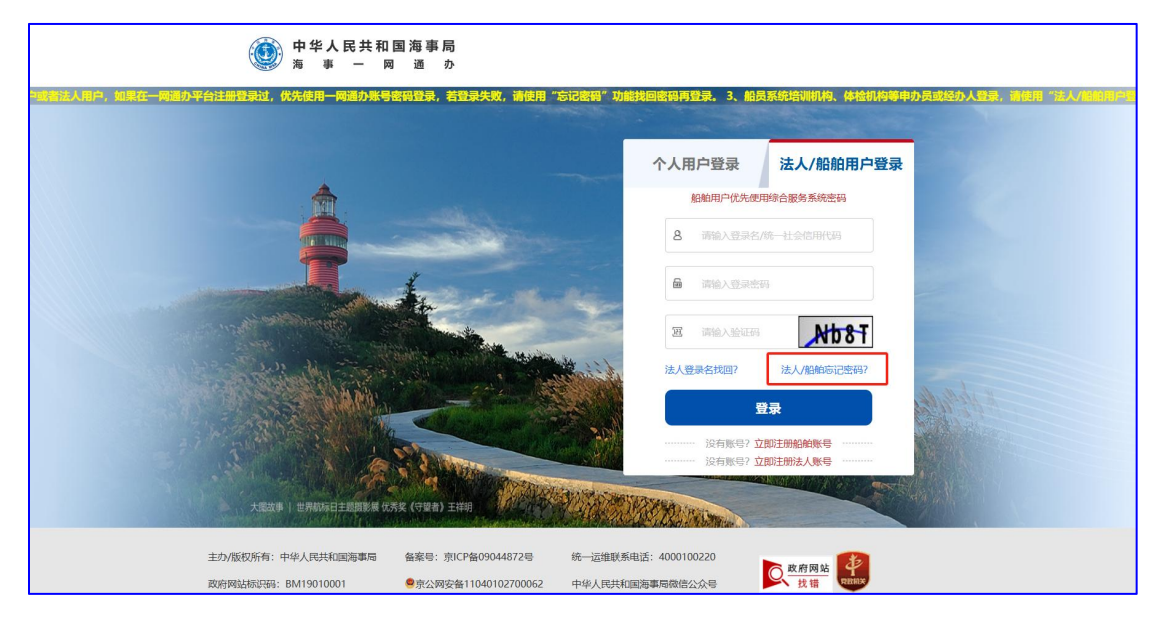

● 第二步:

| 中华人民共和国海事局<br>海事一网通办                      |                                              |                                         |                  |    |
|-------------------------------------------|----------------------------------------------|-----------------------------------------|------------------|----|
| 密码重置                                      |                                              |                                         |                  |    |
| 1 确认身份                                    | 2 安全验证                                       | 3 重置密码                                  | 4里置成功            |    |
|                                           | 2   満編入登录名/統一社会信用代<br>(1)   満編入登訳名(統一)       | -NdKf                                   | ← 输入登录名/统一社会信用代  | 代码 |
| 提示: 本功能                                   | 下一用于法人和船舶用户找回密码                              | <sup>步</sup><br>,经办人请通过法人用户中心           | 进行密码修改           |    |
| 主力/版权所有:中华人民共和国海事局<br>政府网站标识码: BM19010001 | 备案号: 京ICP备09044872号<br>• 京公网安备11040102700062 | 统一运维联系电话: 4000100220<br>中华人民共和国海事局做信公众号 | 政府网站<br>找错 entry |    |

● 第三步:

| 0 | 中华人民共和国<br>海 事 一 网                    | 海事局<br>通 か     |                                             |                                  |                     |                  |     |
|---|---------------------------------------|----------------|---------------------------------------------|----------------------------------|---------------------|------------------|-----|
|   | 密码重置                                  |                |                                             |                                  |                     |                  |     |
|   |                                       | 1 确认身份         | 2<br>安全验证                                   | 3 重置密码                           | 4 重置成功              |                  |     |
|   |                                       | 本次操作需要         | 题通过以下方式确认身份                                 |                                  |                     | 手机号是自己的,点<br>验证码 | 击获取 |
|   |                                       | 用户 [fa<br>通过此习 | rer                                         | 手机号码为[183****2620]<br>验证操作       | 立即验证                |                  |     |
|   |                                       |                | 当前手机号不可                                     | 頭側? 点击此处 🔨 手枕                    | 几号不是自己的             | 1,点击换绑手机号        |     |
|   | 主办/版权所有:中华人民共和国<br>政府网站标识码:BM19010001 | 海事局            | 备案号:京ICP备09044872号<br>🧶 京公网安备11040102700062 | 统一运维联系电话:400010<br>中华人民共和国海事局微信2 | 00220<br>公众号 文 政府 F | 网站<br>書<br>REMAX |     |

● 第四步:

(1) 手机号是自己的

| ● 中华人民共和国海事<br>海 事 ─ 网 通                 | 局<br>か                                                                                                    |
|------------------------------------------|----------------------------------------------------------------------------------------------------|
| 密码重置                                     |                                                                                                    |
| C                                        | 2 3 4                                                                                                    |
| 确认                                       | 身份 安全验证 重置密码 重置成功                                                                                                    |
|                                          | 点击获取验证码,短信发送至用户fare                                                                                                    |
|                                          | 下一步                                                                                                    |
|                                          | 当前手机号不再使用?点击此处                                                                                                    |
|                                          |                                                                                                    |
| 主办/版权所有:中华人民共和国海事局<br>政府网站标识码:BM19010001 | <ul> <li>         ・協会の目的</li> <li>         ・協会の目的</li> <li>         ・協会の目的</li> <li>         ・協会の目的</li> <li>         ・協会の目前</li> <li>         ・協会の目前</li> <li></li></ul> |

(2) 手机号不是自己的

补充企业信息和新手机号,其中企业信息填写时,请填写统一 社会信用代码对应的最新企业内容。

| 中华人民共和国海事/<br>海 事 一 网 通                  | 局<br>办                                                                                                    |                             |
|------------------------------------------|----------------------------------------------------------------------------------------------------|-----------------------------|
| 法人用户更新手机号                                |                                                                                                    |                             |
|                                          | 8 调选网际法人类型 ~                                                                                              | ← 选择证件类型                    |
|                                          | (注) 请输入企业名称                                                                                               | ← 填写企业名称                    |
|                                          | 企业统一社会信用代码: 92140427MA0JL5 请给入后四位                                                                         | ← 补充统一社会信用代码后4位             |
|                                          |                                                                                                    | 选择证件类型,根据证件类型,会让用户填<br>写证件号 |
|                                          | 2                                                                                                    | ← 填写法定代表人姓名                 |
|                                          | □ 请输入手机号<br>                                                                                              | 填写新手机号                      |
|                                          | 回 請输入器形验证码                                                                                                |                             |
|                                          | · 请输入6位验证码 获和35倍验证码                                                                                       |                             |
|                                          | <del>数</del>                                                                                              |                             |
| 主办/版权所有:中华人民共和国海事局<br>政府网站标识码:BM19010001 | <ul> <li>醫黨号: 京ICP备09044872号 統一這地联系电话: 4000100220</li> <li>意公网安备11040102700062 中华人民共和国海事局做信公众号</li> </ul> |                             |

● 第五步:

输入密码和确认密码。

| 中华人民共和国海事」<br>海事一网通 | 司<br>か                |                      |               |
|---------------------|-----------------------|----------------------|---------------|
| 密码重置                |                       |                      |               |
|                     | 2                     |                      | 4             |
| 确认复                 | 1份 安全验证               | 重置密码                 | 重置成功          |
|                     | 请设置用户的新密码,建议使用数字、字    | 母、字符的组合密码            |               |
|                     | [2] 请输入8-18位字符,由数字、大小 | 写字母或符号三种及以上组成安全级别    |               |
|                     | → 请输入确认密码             | 重置                   |               |
|                     |                       |                      | •             |
| 主办/版权所有:中华人民共和国海事局  | 备案号: 京ICP备09044872号   | 统一运维联系电话: 4000100220 | <b>西</b> 政府网站 |

● 第六步:

重置成功。

| ●<br>●<br>●<br>●<br>●<br>●<br>●<br>●<br>● | 民共和国海事局<br>一 网 通 か             |                                       |                                         |                  |
|-------------------------------------------|--------------------------------|---------------------------------------|-----------------------------------------|------------------|
| 密码重置                                      |                                |                                       |                                         |                  |
|                                           | 1                              | 2                                     | 3                                       | 4                |
|                                           | 備认身份                           | 安全撤证                                  | 重直密码                                    | 重查成功             |
|                                           |                                | 您已密码<br>请牢记新的登录密码<br>1秒后白。            | 3重置成功!<br>3! 立即前往登录                     |                  |
|                                           |                                |                                       |                                         |                  |
|                                           |                                |                                       |                                         |                  |
|                                           |                                |                                       |                                         |                  |
| 主办/版权所有:中<br>政府网站标识码: E                   | 半人民共和国海事局 备案号<br>M19010001 🔗 京 | :京ICP备09044872号<br>公网安备11040102700062 | 统一运维联系电话: 4000100220<br>中华人民共和国海事局微信公众号 | 政府网站<br>找错 Ramax |

### 4、船舶用户忘记密码

登录页面,选择"法人/船舶用户登录"类型,进入"法人/船舶 忘记密码"进入相应的密码重置页面。

步骤如下:

● 第一步:

| 中华人民共和国海事局<br>海事 一 岡 通 か                                |                                       |                   |                     |
|---------------------------------------------------------|---------------------------------------|-------------------|---------------------|
| "如果你认用户,如果在一项通力平台注册登录过,优先使用一间通力账号密码登录,若登录失败,请使用"忘记密码"功能 | 找回密码再登录。 3、船;                         | 员系统培训机构、体检机构等申办;  | 员或经办人登录,请使用"法人/临哈用) |
|                                                         | 个人用户登录                                | 法人/船舶用户登录         |                     |
|                                                         | 船舶用户优先便                               | 用综合服务系统密码         |                     |
|                                                         | 8 请输入登录名                              | /统一社会信用代码         |                     |
| and the second                                          | ■ 清输入登录密                              | W                 |                     |
|                                                         | <b>进</b> 请输入验证的                       | Nb8T              |                     |
|                                                         | 法人登录名找回?                              | 法人/船舶忘记密码?        |                     |
| 10                                                      |                                       | 艺录                |                     |
|                                                         | ····································· | 之即注册法人账号 ········ |                     |
| 大振波事 世界的项目主题影響 依天文(专取者)王祥明                              | BER TAINA                             |                   |                     |
| 主力/版权所有:中华人民共和国海事局 备案号: 第ICP备09044872号 统一运维联系           | 电话: 4000100220                        | at the set of the |                     |
| 政府网站标识码: BM19010001                                     | 国海事局微信公众号                             | 大错 現期末            |                     |

● 第二步:

| 中华人民共和国海事局<br>海事一网通办                     |                                              |                                        |                        |
|------------------------------------------|----------------------------------------------|----------------------------------------|------------------------|
| 密码重置                                     |                                              |                                        |                        |
| 1                                        | 2                                            |                                        | - 4                    |
| 确认身份                                     | 安全验证                                         | 重置密码                                   | 重置成功                   |
|                                          |                                              | 5                                      | ← 输入船舶识别码              |
|                                          | 前输入验证码                                       | <b>2 PR</b> P                          |                        |
| 提示:本功會                                   | (用于法人和船舶用户找回密码,                              | <sup>步</sup><br>经办人清通过法人用户中心           | 进行密码修改                 |
|                                          |                                              |                                        |                        |
| 主办/版权所有:中华人民共和国海事局<br>政府网站标识码:BM19010001 | 备案号: 京ICP备09044872号<br>🧶 京公网安备11040102700062 | 统一运维联系电话:4000100220<br>中华人民共和国海事局微信公众号 | ○ 款府网站<br>找错<br>722855 |

● 第三步:

|   | 中华人民共和国<br>海 事 一 网                     | 海事局<br>通 办      |                                           |                                        |                   |                 |
|---|----------------------------------------|-----------------|-------------------------------------------|----------------------------------------|-------------------|-----------------|
|   | 密码重置                                   |                 |                                           |                                        |                   |                 |
|   |                                        | 1-确认身份          | <b>2</b><br>安全验证                          | 3<br>重置密码                              | 4重置成功             |                 |
|   |                                        | 本次操作需要          | 您通过以下方式确认身份                               | 510 8779-1102000                       | 手机一验证法            | 号是自己的,点击获取<br>码 |
|   |                                        | 用户 [ran<br>通过此手 | en就已那定的引起已那定的引                            | -70号码为[185****2020]<br>检证操作            | 之即验证              |                 |
|   |                                        |                 | 当前手机号不再                                   | <sup>便用? 点击此处</sup> 手机号                | 不是自己的,点           | 击换绑手机号          |
|   | 主办/版权所有:中华人民共和国)<br>政府网站标识码:BM19010001 | 海事局             | 备案号:京ICP备09044872号<br>京公网安备11040102700062 | 统一运维联系电话:4000100220<br>中华人民共和国海事局做信公众号 | <u>政府网站</u><br>找错 | PHIL            |
| • | 第四步:                                   |                 |                                           |                                        |                   |                 |

(1) 手机号是自己的

| ●●●●●●●●●●●●●●●●●●●●●●●●●●●●●●●●●●●●     | <u>ଗ</u><br>ን                              |                                        |                    |
|------------------------------------------|--------------------------------------------|----------------------------------------|--------------------|
| 密码重置                                     |                                            |                                        |                    |
| 1                                        | 2                                          | 3                                      | 4                  |
| 确认具                                      |                                            | 重置密码                                   | 重置成功               |
|                                          | <b>点击获取验证时,积信友达至用户fare</b>                 | nin已绑定的手机号                             |                    |
|                                          | न                                          |                                        |                    |
|                                          | 当前手机号不再                                    | 硬用? 点击此处                               |                    |
| 主办/版权所有:中华人民共和国海事局<br>政府网站标识码:BM19010001 | 备案号:京CP备09044872号<br>🧟 京公网安备11040102700062 | 统一运维联系电话:4000100220<br>中华人民共和国海事局做信公众号 | <b>反政府网站</b><br>找错 |

#### (2) 手机号不是自己的

补充船舶用户信息和新手机号。

| 船舶用户更新手机                                                                                                    |
|----------------------------------------------------------------------------------------------------|
| 由 wwa入組織的影響: 填写船名                                                                                                    |
| CN2003467****                                                                                                    |
|                                                                                                    |
|                                                                                                    |
| 图 诸翰入理办人证件号 填写申办人证件号                                                                                                    |
| 「「「「「」」「」」「」」「」」」「「」」」」「「」」」」「「」」」」「「」」」」                                                                                        |
| <ul> <li>         ・         ・         ・</li></ul>                                                                                |
| □ 請給入6位验证弱 ■ 請給入6位验证弱                                                                                                    |
| 燈交                                                                                                    |
|                                                                                                    |
| 主力/版权所有:中华人民共和国海專局 备案号: 京ICP备09044872号 統一运维联系电话: 4000100220<br>政府网站标识码: BM19010001 ● 京公网安省11040102700662 中华人民共和国海事局微信公众号 文積 mana |

● 第五步:

输入密码和确认密码。

| ( | 中华人民共和国海事/<br>海事一网通                      | 司<br>か                                           |                                         |                   |  |
|---|------------------------------------------|--------------------------------------------------|-----------------------------------------|-------------------|--|
|   | 密码重置                                     |                                                  |                                         |                   |  |
|   |                                          |                                                  |                                         |                   |  |
|   | 41                                       | 2<br>份 安全验证                                      | 3                                       | 4                 |  |
|   |                                          |                                                  |                                         |                   |  |
|   |                                          | 请设置用户的新密码,建议使用数字、字印                              | 母、字符的组合密码<br>写字母或符号三种及以上组成              |                   |  |
|   |                                          | 這输入确认密码                                          | 安全级别                                    |                   |  |
|   |                                          | 輸入                                               | 重置                                      | l                 |  |
|   |                                          |                                                  |                                         |                   |  |
|   | 主办/版权所有:中华人民共和国海事局<br>政府网站标识码:BM19010001 | 备案号: 京ICP备09044872号<br>京公网安备11040102700062       | 统一运维联系电话:4000100220<br>中华人民共和国海事局微信公众号  | <u>政府网站</u><br>找错 |  |
| • | 第六步:                                     |                                                  |                                         |                   |  |
| Ŧ | 면 나누구나                                   |                                                  |                                         |                   |  |
|   | 直成切。                                     |                                                  |                                         |                   |  |
|   | 中华人民共和国海事<br>海事一网通                       | 局<br>か                                           |                                         |                   |  |
|   | 密码重置                                     |                                                  |                                         |                   |  |
|   |                                          |                                                  |                                         |                   |  |
|   | 确认                                       | <b>2</b><br>身份 安全验证                              | 重置密码                                    | 重置成功              |  |
|   |                                          |                                                  |                                         |                   |  |
|   |                                          | <ul> <li>您已感<br/>请牢记新的登录</li> <li>1秒后</li> </ul> | 密码重置成功!<br>密码! 立即前往登录<br>□□□动跳转         |                   |  |
|   |                                          | 12/14                                            |                                         |                   |  |
|   |                                          |                                                  |                                         |                   |  |
|   |                                          |                                                  |                                         |                   |  |
|   | 主办/版权所有:中华人民共和国海事局<br>政府网站标识码:BM19010001 | 备察号:京ICP备09044872号<br>🧟 京公网安备11040102700062      | 统一运维联系电话: 4000100220<br>中华人民共和国海事局微信公众号 | <b>政府网站</b><br>找错 |  |

## 5、常见问题

(1) 企业用户找回密码时,换绑手机号页面的企业信息不知道填写什么。

解决思路: 在企业用户找回密码时,当用户发现手机号不是自己的,需要换手机号时,在更换手机号的页面填写统一社会信用代码对 应的最新企业信息。

#### (2) 船舶用户找回密码时,换绑手机号页面的船舶申办人不知道填什 么。

解决思路:在船舶用户找回密码时,发现手机号不是自己的,在 更换手机号页面填写船舶识别号对应的最新申办人和申办人证件号。 (3)船舶用户找回密码时,换绑手机号时提示"船舶信息比对失败"。

解决思路:在登录页面,选择"法人/船舶用户登录"类型,通过 页面中的"立即注册船舶账号"链接打开船舶用户注册页面,将船舶 用户新的信息填写到页面提交注册后,船舶报告系统审核后,船舶的 信息同步变更为新录入的,审核后会短信通知用户。

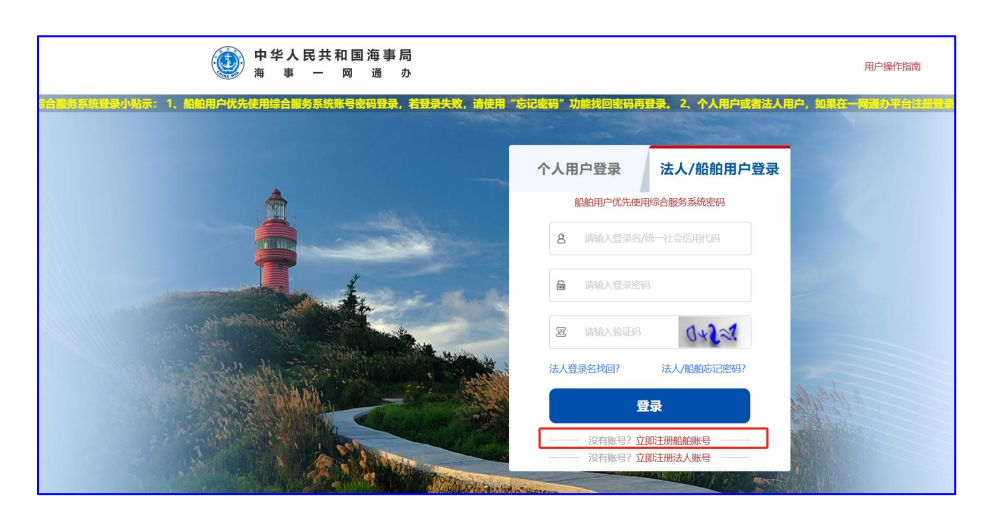

操作入口见下图:

# 四、认证用户中心指南

#### 1、用户中心概述

用户通过统一认证登录后,跳转一网通办门户,通过门户进入统 一认证系统用户中心,用户中心支持个人、企业用户和船舶用户信息 维护。

### 2、个人用户中心

用户通过一网通办入口,登录统一认证后,点击账号设置,进入 用户中心页面。

步骤如下:

● 第一步:

| 中华人民共和国海事局<br>海事ー同通 か                                                                                       |                   |                   |                            |
|----------------------------------------------------------------------------------------------------|-------------------|-------------------|----------------------------|
| 第5%示: 1、140000优先使用综合服务系统账号监约03、 若03失败,请使用"忘记鉴约"功能找回些时再03。 2、个人用户或者读入1                                       | 1户,如果在一阕通办平台注     | 册登录过,优先使用一阕通办账号密( | 9 <b>2录,若公司失败,请使用</b> "忘记》 |
| *                                                                                                    | 个人用户登录            | 法人/船舶用户登录         |                            |
|                                                                                                    | 8 3461.962        | 号/手机号/登录名         |                            |
| the second                                                                                                  | ##A225            | 5                 |                            |
|                                                                                                    | 图 请输入给证码          | RZSR              |                            |
|                                                                                                    |                   | 个人忘记密码?<br>登录     |                            |
|                                                                                                    |                   | 立即注册联号            |                            |
|                                                                                                    |                   |                   |                            |
|                                                                                                    | 0100220           |                   |                            |
| 主が7個なが時、中学人で生活に回事時期 国際でに、市に下部の2044年22% 時一回運転先期(2:40<br>減少時間結局が弱: BM19010001 ●水公開空路11040102700062 中华人民形的国際事務 | 数信公众号 <b>文</b> 数府 | 网站<br>THENRY      |                            |

● 第二步:

| 中华人民共和国海事局<br>海事ー 网 通 か                                                                                      | 首页 或务服务 执法监管 信息公开 咨询投诉 ⑦                                                                                                    |
|----------------------------------------------------------------------------------------------------|----------------------------------------------------------------------------------------------------|
| <ul> <li>         **智         &gt; 我的信息         &gt; 我的信息         &gt; 我的安置         账号设置         </li> </ul> | 我的办件     一网通办办件     其他业务系统办件       业务类型:     ● 通航业务     船曲业务     船曲业务     魚筋业务     魚筋业务     魚筋业务     魚筋业务       事項名称:     读选择     → 力件状态:     读选择     申请编号:     请输入       項目名称:     请输入     申请目期:     ○ 2024-07-16 00:0     至     ○ 2024-07-23 23:5       資面     重当     ●出                                                                                                    |
|                                                                                                    | PB         中请編号           事項名称           項目名称         //             指船名称           受理机构           中请时问           办件状态                    新祖名称               夏理机构               かけ前时问               か               か               現作                     第三               夏王             北               か               か               カ               カ               カ               現               カ               ホ               カ               カ             パ               カ               カ               カ               カ               カ               カ               カ               カ               カ                 カ                   カ           カ           カ           カ           ホ           ホ           ホ         ・         ・         ・ |

● 第三步:

|                                | 中华人民共和国海事局<br>海事ー网通か                     |                                                                                                    |                                             | **智 登出              |  |  |
|--------------------------------|------------------------------------------|----------------------------------------------------------------------------------------------------|---------------------------------------------|---------------------|--|--|
| 修改证件信息,修改<br>姓名、证件有效期<br>修改手机号 |                                          | <ul> <li>账户信息</li> <li>余 用户姓名</li> <li>登录账号</li> <li>〕 手机号码</li> <li>□ 手机号码</li> <li>□ 证件类型</li> <li>III 证件号码</li> <li>(1) 身份证有双环始日期</li> <li>(2) 身份证有双结束日期</li> </ul> | **智<br>li********************************** | 查看个人信息              |  |  |
|                                | 主办/版权所有:中华人民共和国海事局<br>政府网站标识码:BM19010001 | 备室号: 示ICP备09044872号<br>● 东公网安备11040102700062                                                                                                    | 統一运維联系电话:4000100220<br>中华人民共和国海事局散信公众号      | <u>○ 救府网站</u><br>找错 |  |  |

# 3、法人用户中心

用户通过一网通办入口,登录统一认证后,点击账号设置,进入 用户中心页面。

步骤如下:

● 第一步:

| 中华人民共和国海事<br>5 事 — 同 通                                                                                                    | 「局<br>か              |                      |                                       |            |               |
|----------------------------------------------------------------------------------------------------|----------------------|----------------------|---------------------------------------|------------|---------------|
|                                                                                                    |                      |                      | -                                     |            |               |
| A                                                                                                    |                      | 个人们                  | 用户登录                                  | 法人/船舶用户登录  |               |
|                                                                                                    |                      | 8                    | 清输入登录名/                               | 统一社会信用代码   |               |
|                                                                                                    |                      |                      | 请输入登录密码                               |            |               |
| and the second second se |                      | E                    | 请输入验证码                                | FAZN       |               |
|                                                                                                    |                      | HALL BUILT           | 登录名找回?                                | 法人/船舶忘记密码? | and a second  |
|                                                                                                    |                      |                      |                                       |            |               |
|                                                                                                    | A Manager            |                      | · · · · · · · · · · · · · · · · · · · | 即注册法人账号    |               |
| 大國故事   世界結長日主題摄影景 优秀奖(                                                                                                    | 守望者) 王祥明             | Charles and the same | Miles .                               |            | ACT IN STATES |
| 主办/版权所有:中华人民共和国海事局                                                                                                    | 备室号: 京ICP备09044872号  | 统一运缴联系电话: 4000100220 | 〇 政府日                                 | 9站 李       |               |
| 政府网站标识码: BM19010001                                                                                                    | ●京公网安备11040102700062 | 中华人民共和国海事局微信公众号      | ▶ 找1                                  |            |               |

● 第二步:

| 中华人民共和国海事局<br>海事一网通办                                                                                | 首页 政务服务 执法监管 信息公开 咨询投诉 ⑦ ↓ ⑧ **智 登出 全通二條化在线线务服务平台<br>全局一体化在线线务服务干台                                                                                                    |
|----------------------------------------------------------------------------------------------------|----------------------------------------------------------------------------------------------------|
| <ul> <li>◆ 我的信息</li> <li>&gt; 我的信息</li> <li>&gt; 我的世界</li> <li>&gt; 我的設置</li> <li>○ 账号设置</li> </ul> | 我的办件     一凶通办办件     其他业务系统办件       业务类型:     通航业务     船舶业务     船员业务     魚防业务     魚防业务     鼠标业务       事項名称:     读选择     少村状态:     请选择     申请编号:     请输入       項目名称:     請輸入     申请目期:     ② 2024-07-16 00:0     至     ③ 2024-07-23 23:5       查询     重直     导出 |
|                                                                                                    | ·         ·         ·                                                                                                    |

● 第三步:

|                 | 中华人民共和国海事局<br>海事ー 网 通 か                                                         |                                                |                                         |
|-----------------|---------------------------------------------------------------------------------|------------------------------------------------|-----------------------------------------|
|                 |                                                                                 | 身份信息 我                                         | 的经办人                                    |
|                 | ······                                                                          | <ul> <li>⑦ 法人名称</li> <li>⑦ 统一社会信用代码</li> </ul> | 壶关*********<br>*********3Q47            |
|                 | ■ <b>第次連想</b> 修改手<br>登录账号: fa*******                                            | E机号<br>选 法人类型                                  | 个体工商户                                   |
| 更换企业名称、1<br>四要素 | 企业 手机导码: 183***2620 Z<br>→ 修改法人信日<br>限 → 修改法列<br>法人注销<br>法人注销后,用户数据<br>被清空,无法恢复 | A 法定代表人姓名 ○ 手机号码                               | **芳<br>183****2620                      |
| 修改登录密码          |                                                                                 | 1121 法定代表人证件号码                                 | *************************************** |
|                 |                                                                                 | ■ 定代表人证件类型                                     | 身份证                                     |
|                 |                                                                                 | 有效期起始日期 有效期初期日期                                | ****0613                                |
|                 |                                                                                 | <b>一</b> 法人状态                                  | 正常                                      |
|                 | 主办/版权所有:中华人民共和国海事局<br>政府网站标识码:BM19010001                                        | 备案号: 京ICP备09044872号<br>🧶 京公网安备11040102700062   | 統一這維戰票电話: 4000100220<br>中华人民共和国海專周衛信公众号 |

● 第四步:维护经办人

| ・     ・     ・     ・     ・     ・     ・     ・     ・     ・     ・     ・     ・     ・     ・     ・     ・     ・     ・     ・     ・     ・     ・     ・     ・     ・     ・     ・     ・     ・     ・     ・     ・     ・     ・     ・     ・     ・     ・     ・     ・     ・     ・     ・     ・     ・     ・     ・     ・     ・     ・     ・     ・     ・     ・     ・     ・     ・     ・     ・      ・      ・      ・      ・      ・      ・      ・      ・      ・      ・      ・      ・      ・      ・      ・      ・      ・      ・      ・      ・      ・      ・      ・      ・      ・      ・      ・      ・      ・      ・      ・      ・      ・      ・      ・      ・      ・      ・      ・      ・      ・      ・      ・      ・      ・      ・      ・      ・      ・      ・      ・      ・      ・      ・      ・      ・      ・      ・      ・      ・      ・      ・      ・      ・      ・      ・      ・      ・      ・      ・      ・      ・      ・      ・      ・      ・      ・      ・      ・      ・      ・      ・      ・      ・      ・      ・      ・      ・      ・      ・      ・      ・      ・      ・      ・      ・      ・      ・      ・      ・      ・      ・      ・      ・      ・      ・      ・      ・      ・      ・      ・      ・      ・      ・      ・      ・      ・      ・      ・      ・      ・      ・      ・      ・      ・      ・      ・      ・      ・      ・      ・      ・      ・      ・      ・      ・      ・      ・      ・      ・      ・      ・      ・      ・      ・      ・       ・       ・      ・       ・        ・ |                                |                                                        |                                                      |                              | ******部 登出                                                                                                    |       |
|----------------------------------------------------------------------------------------------------|--------------------------------|--------------------------------------------------------|------------------------------------------------------|------------------------------|----------------------------------------------------------------------------------------------------|-------|
|                                                                                                    | 身份信息                           | 我的经办人                                                  |                                                      |                              | êjişê                                                                                                    | 创建经办人 |
| ************************************                                                                                                    | 姓名<br>文 智<br>ヨーB<br>孟 博<br>高 を | 手小号<br>150 16010<br>133 1761<br>158 4991<br>1881 26451 | 有效期至<br>20240731<br>20240809<br>20340731<br>20240731 | 联号状态<br>正常<br>正常<br>正常<br>正常 | Б́́́́́́́<br>(9α) (86)<br>(9α) (86)<br>(9α) (86)<br>(9α) (86)<br>(90) (86)<br>(90) | 删除经办人 |
| 主办/版权所有:中华人民共和国海南局<br>政府网站标记码:BM19010001                                                                                                    | 答案号: 京ICP备09044                | 修已<br>872号 统一运维联系<br>2700062 中华人民共和                    | <b>女经办人有效</b>                                        | 朝、密码                         |                                                                                                    |       |

### 4、船舶用户中心

用户通过一网通办入口,登录统一认证后,点击账号设置,进入 用户中心页面。 步骤如下:

● 第一步:

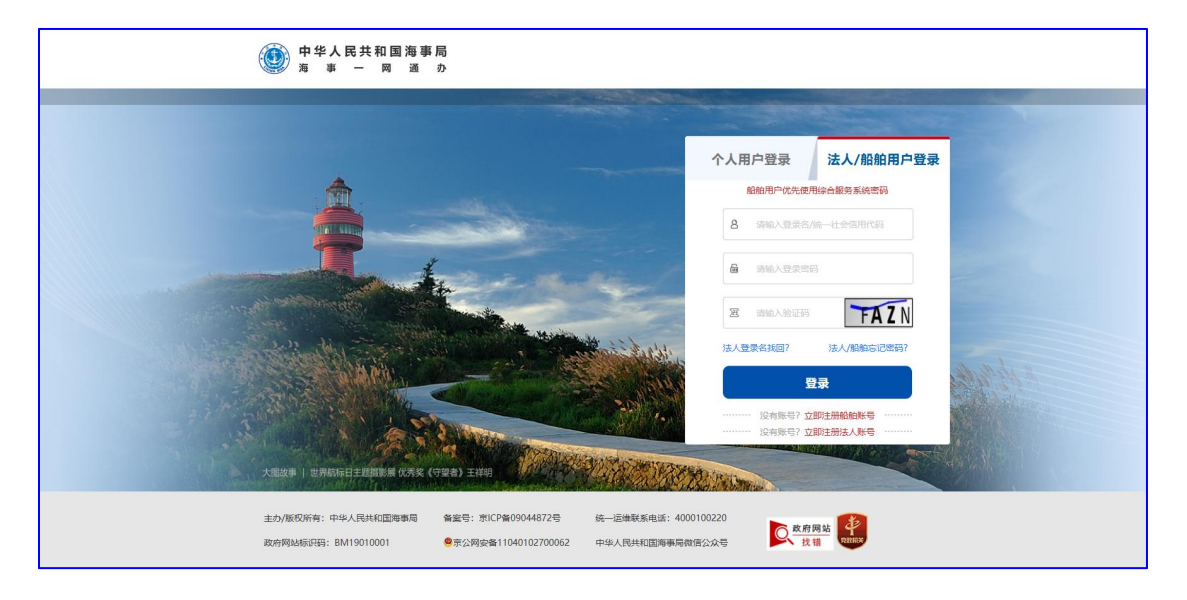

#### ● 第二步:

| 中华人民共和国海事局<br>海事一网通办                                                                     | 首页 政务服务 执法监管 信息公开 咨询投诉 ⑦ 读 ⑧ **智 登出 全通运输部院务服务平台<br>全国一体化在线政务服务平台                                                                                                    |
|------------------------------------------------------------------------------------------|----------------------------------------------------------------------------------------------------|
| <ul> <li>→ 我的信息</li> <li>→ 我的信息</li> <li>→ 我的业务</li> <li>→ 我的设置</li> <li>账号设置</li> </ul> | 我的办件     一网週办办件     其他业务系统办件       业务类型:     通载业务 (新加业务 (新加业务 (新加业务 ) 金防业务 (安全业务 ) 新检业务 (新标业务 )       事项名称:     请选择 (新加工 )       小件状态:     请选择 (新加工 )       項目名称:     博樂人 申请日期:     ① 2024-07-16 00:0 至 (② 2024-07-23 23:5)       古街 (重重 )     号出 |
|                                                                                          | 序号     申请编号 ⇒     事项名称 ⇒     项目名称/<br>船舶名称     受理机构 ⇒     申请时间 ⇒     办件状态     操作                                                                                                    |

● 第三步:

|        | 中华人民共和国海事局<br>海事ー网通か                                         |                                                                                                 |                                                                         | ***3   發出                                     |  |
|--------|--------------------------------------------------------------|-------------------------------------------------------------------------------------------------|-------------------------------------------------------------------------|-----------------------------------------------|--|
| 修改密码 - | ***3欢迎您 修改手机<br>登录账号: CN************************************ | 身份信息<br>⑦ 法人名称<br>⑦ 統一社会信用代码<br>佛 法人类型<br>休 法人类型<br>休 法人类型<br>① 手机号码<br>法定代表人证件号码<br>颐 定代表人证件类型 | 大词**<br>*******0431<br>船舶法人<br>**军<br>135****4388<br>*******3381<br>身份证 |                                               |  |
|        | 主办/版权所有:中华人民共和国海事局<br>政府网站标识码: BM19010001                    | 备案号: 京ICP备09044872号<br>😤 京公网安备11040102700062                                                    | 统一运维联系电话:4000100220<br>中华人民共和国海事局微信公众号                                  | 改 推 网站 中国 和 和 和 和 和 和 和 和 和 和 和 和 和 和 和 和 和 和 |  |

### 5、经办人用户中心

用户通过一网通办入口,登录统一认证后,点击账号设置,进入 用户中心页面。

步骤如下:

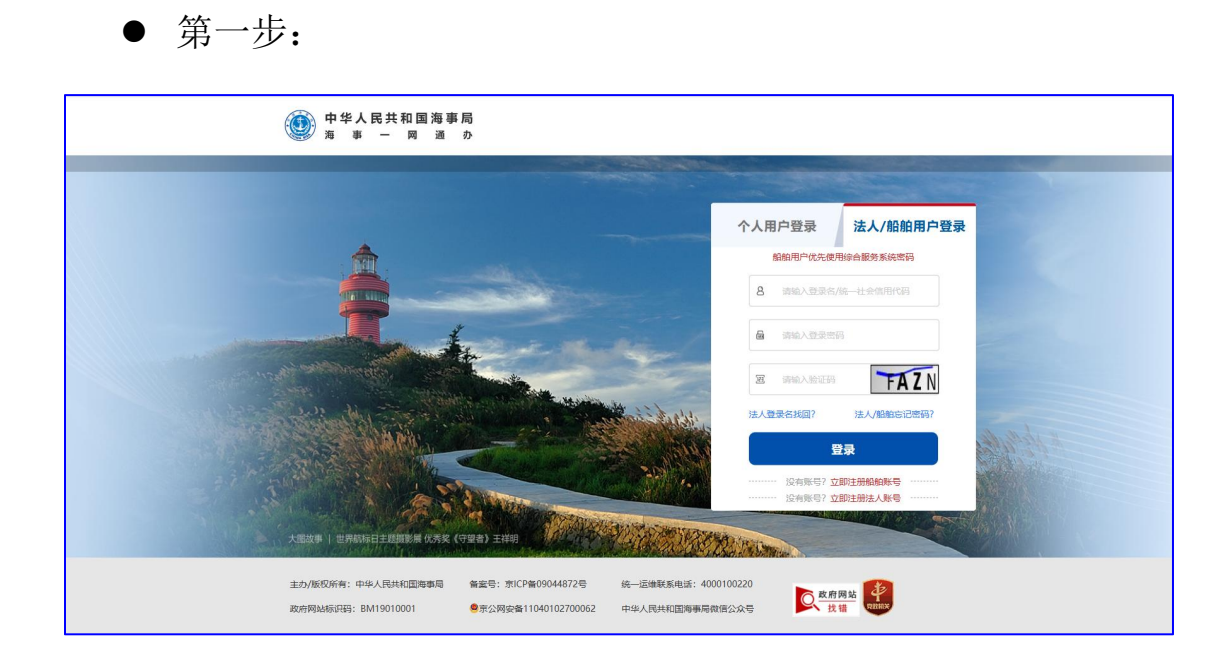

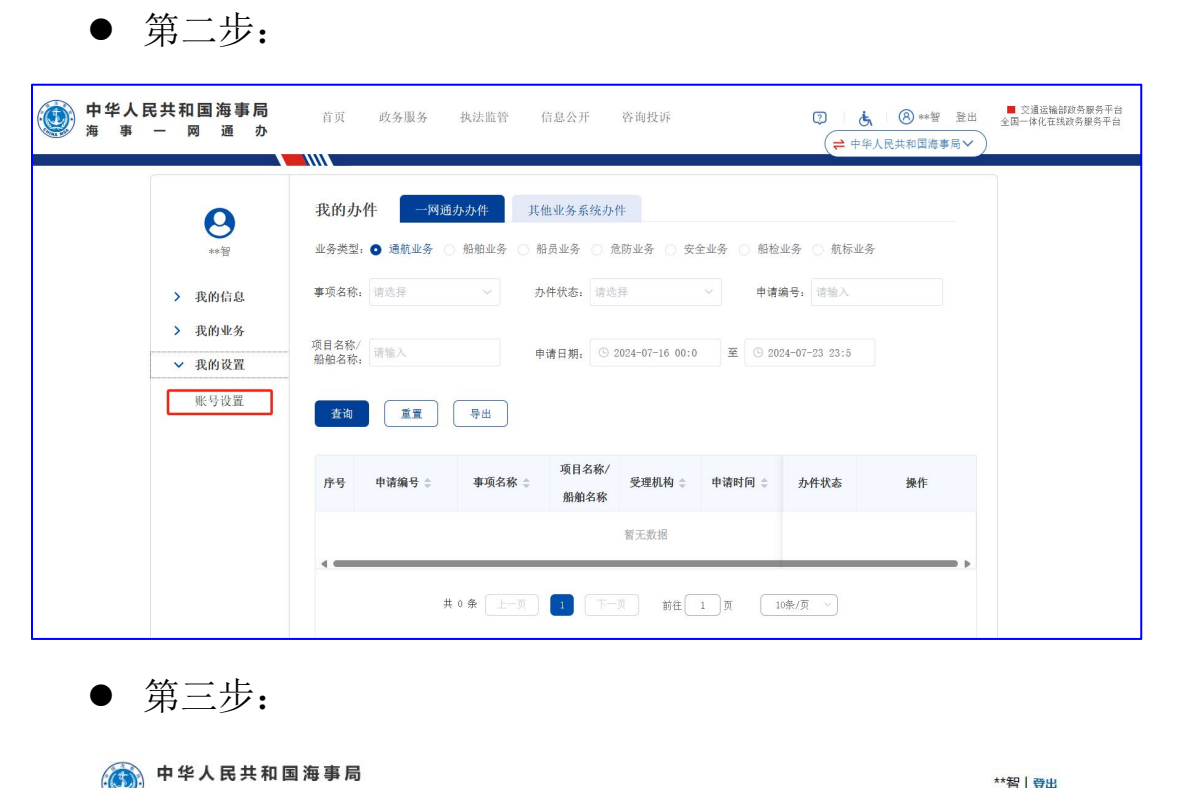

|   | 海事 一 网 通 办                                |                                                |                                         |                     |
|---|-------------------------------------------|------------------------------------------------|-----------------------------------------|---------------------|
|   |                                           |                                                |                                         |                     |
|   |                                           | 身份信息                                           | ±×                                      |                     |
|   | ++*0352067                                | <ul> <li>⑦ 法人名林</li> <li>⑦ 统一社会信用代码</li> </ul> | 亚大**********3Q47                        |                     |
|   | 登录账号: ua******                            | <b>子</b><br>一, 法人类型                            | 个体工商户                                   |                     |
|   | 手机号码: 150****6010 乙                       | ♀ 法定代表人姓名                                      | **芳                                     |                     |
| 修 | 》改密码                                      |                                                | μ                                       |                     |
|   |                                           |                                                |                                         |                     |
| 1 | 主办/版权所有:中华人民共和国海事局<br>政府网站标识码: BM19010001 | 备案号:京ICP备09044872号<br>🧟 京公网安备11040102700062    | 统一运维联系电话: 4000100220<br>中华人民共和国海事局微信公众号 | <b>这</b> 政府网站<br>我错 |